## Ajouter une image, un logo à un état

NB : cela suppose que vous ayiez un peu pratiqué la transaction de paramétrage d'états

## Accèder à l'état demandé

Paramètres Etiquettes/Etats

Puis retrouvez l'état à modifier. Dans notre exemple : un BL à modifier

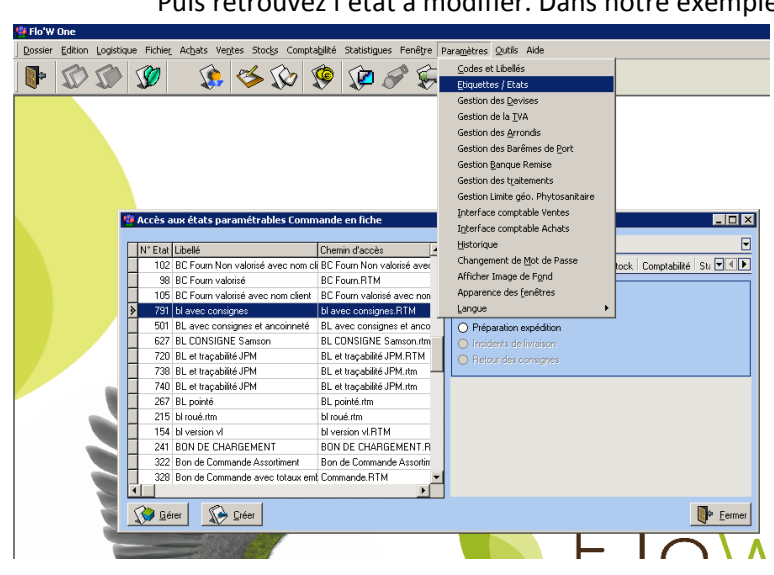

Double cliquer sur cet état puis sur 'éditer' :

| 🔛 FI | o'₩ One                                                                                                    |                                                                                                    |                                                                                                    |
|------|----------------------------------------------------------------------------------------------------|----------------------------------------------------------------------------------------------------|----------------------------------------------------------------------------------------------------|
| Dos  | sier Edition Logistique Fichier Achats Ventes Stocks Comptabilité Statistiques Fenêt                                                                                                    | re Para <u>m</u> ètres <u>Q</u> utils Aide                                                                                                    |                                                                                                    |
|      | • 🕼 🕼 🕼 🔅 🔹 🕼 🖉 🖗                                                                                                    | j⊋ · _                                                                                                    |                                                                                                    |
| 2    | Cestion des états Commande en liche<br>N° Etat: 781 IF Acti<br>Chenin MS-DOS: U avec consignes RTM<br>Libble: U avec consignes<br>N° Etat pour imprimenter<br>N° Etat Auchive: 1334 I Entitialiser C1020 C120                                                                                                    |                                                                                                    | avec consignes.RTM                                                                                                    |
|      | Libelé Eta Archive : Bon de Livaicen Valorié avec Conign<br>Nombre exemplaires Peter<br>Port :<br>Caractères de Contrôle<br>Caractères de Contrôle<br>De passemblées Caractères de Contrôle                                                                                                    | Bonnée     Exact / Concepton     Apergu       Image: State of the state of the state of the                                                                                                    |                                                                                                    |
|      | Ltats chanés: Compteur: Compteur: Upe dinage à utiliser dans cet état: Utiliser les inages normales.                                                                                                    | SubReport: Ligne:Ge SubReport: TotalTVACcommande SubReport: Regiments SubReport: Aucune pipeline assignée.                                                                                                    | Socsocialreason B<br>Socsocialreason B<br>Socaddress1: 14 Sophone B<br>(mage1) Variable1; TaxSopie.<br>Variable2; pres. Socrate<br>Variable5; Jerritorial Arriticator. Socrate                                                                                                    |
|      | Utiliser les prettes images (ai coché, fimage utiliser<br>Utiliser les mages moyennes porta di (ai coché, i<br>Utilise les images moyennes poysage (ai coché<br>Utilise les images moyennes poysage (ai coché<br>Utilise porte les images moyennes poysage (ai coché<br>Utilise porte les images moyennes poysage (ai coché<br>Utilise porte les images moyennes poysage (ai coché<br>Utilise porte les images moyennes poysage (ai coché<br>Utiliser de la images moyennes poysage (ai coché<br>Utiliser de la images moyennes poysage (ai coché<br>Utiliser les images moyennes poysage (ai coché<br>Utiliser les images moyennes poysage (ai coché<br>Utiliser les images moyennes poysage) (ai coché<br>Utiliser les images moyennes poysage) (ai coché<br>Util | Page Parameters     Postanters     Postanters                                                                                                    | a)     Approximation ::     NomPrenom       TestenSociale:     Decaddress1:       1     CivileNomPrenom::     Decaddress1:       1     Apress2:     Variable3:       1     Apress2:     Variable3:       2     Apress2:     Variable3:       3     Apress4:     Variable3:       3     Apress4:     N* Telephone :: Decohone       3     Ident TA: Clostvaident     Rei |
| 1    |                                                                                                    | A Labels<br>A Labels<br>A Defext17<br>A Labels<br>A Defext17<br>A Labels<br>A Defext16<br>A Defext16 | Orddesignation     Private     Subteport: Uprede     Principal: Commande (Subteport: Uprede (Subteport: TotalTVACommande / Subteport: Regience)     Subteport: Uprede (Subteport: TotalTVACommande / Subteport: Regience)     Subteport: Description                                                                                                    |
|      |                                                                                                    |                                                                                                    |                                                                                                    |

## Ajouter l'image

Se positionner dans la partie de l'état où vous souhaitez ajouter un logo puis cliquez sur 'image' :le

| figuré est :                                   |                    |                            |                                     |                                    |            |
|------------------------------------------------|--------------------|----------------------------|-------------------------------------|------------------------------------|------------|
| B bl aver consignes: E\Loi\GestCon\Etat\Order\ | Form\bl avec       | consignes RTM              |                                     |                                    |            |
| Fisher Edition Affichane Rannort Aide          | ( on this bird wee | consignes.ix in t          |                                     |                                    |            |
|                                                |                    |                            |                                     |                                    |            |
| Conception Aperçu                              |                    |                            |                                     |                                    |            |
| D 😂 🖌 🛍 🗳 🔍   🗴 🖻 🐍   🖩 🔳                      | 12 🖻 👂             | 💫 A 🗉 🎦 🛍 🖬 🌌 💱            | 🔨 💷 🔤 🖓 🐴 🖆 🖄 🛅 🐂                   | 🐌 📷 🗠 - 🧭 - 🗐 - 🚍 🚃                |            |
|                                                | Arial              | •7 • B                     | 〃 ⊻   美 美 美 ≣   △ • थ •   � [       | 질 🕒 💁 🖧 🧏 🗈 속 희 🗇 생 😐              | 배 문 1월 탁 4 |
| Arborescence du rapport                        | ×                  | 0 10 20 30 40 5            | 0 60 70 80 90 100 110               | 120 130 140 150 160 170 180        | 190 200    |
| Principal: Commande     Coh Presente Lines Coh | - 0                | Recorded                   |                                     |                                    | 1          |
| SubReport: Lignecide                           | ÷ .                | Socaddress1                | Tel Socnhone                        | Bon de Livraison                   |            |
|                                                | -1                 | (Image1) Variable1         | oEaxSoctax                          | Ordnoorder                         |            |
|                                                | <u> </u>           | Variable2                  | Siret Socnosiret                    | Nº On de Déférence destaure        |            |
|                                                | :8                 | Sanapies.                  | O(Image2) Odentification : Socnotvs | N Op. de Reference ; dorderfer     |            |
| TA DBText16                                    |                    |                            | 0-0-0                               | plate d'expedition :: Ordexpedate: | -          |
| A Label4                                       | 1ů                 | HADRIesse de facturation : | Now Proven                          |                                    |            |
| 🔚 Variable5                                    | - <u>-</u>         | CouliteNomPrenom           | Decederaci                          |                                    |            |
| A Label9                                       | 10                 | Adresse1                   | Variable3                           |                                    |            |
| A Label36                                      |                    | Adresse2                   | √ariable4                           |                                    |            |
| DBText47                                       | :°                 | Adressed                   | Variable6                           |                                    | 2          |
| DBText101                                      | - 6                | Ident TVA :: Custvaident   | N' Telephone 1                      | veopnune: N Client :: Oranocustome |            |

Un cadre apparaît (ci-dessus : image 2).

Faire un clic droit pour faire apparaître le menu suivant :

| 1   | Siret Socoosiret          | 1  |
|-----|---------------------------|----|
|     | Amener vers l'avant       |    |
| -   | Send Backward             | ſ  |
| -   | Envoyer vers l'arrière    | L  |
|     | Clear                     | 1  |
| 2   | Photo                     | L  |
| AE  | Mise en forme automatique | ŧ. |
|     | Centrer                   | L  |
|     | Dessin direct             | L  |
|     | ConserverLeRatioVisuel    | ŀ. |
| - 禁 | Position                  | Ł  |
| 2   | ImprimeSurDépassement     | ŀ  |
|     | Étirer                    | t. |
| 1   | Transparent               |    |
| -   | Visible                   |    |
|     |                           |    |

Photo : permet d'aller chercher le logo ou l'image à inclure dans le document

Veillez à activer :

- - conserver le ratio visuel
- <u>étirer</u>

Pour que cette image ne se déforme pas selon la taille que vous donnerez à cette image dans le document

Modifiez l'image et sa taille en la faisant glisser où vous souhaitez et en utilisant les bords du cadre.

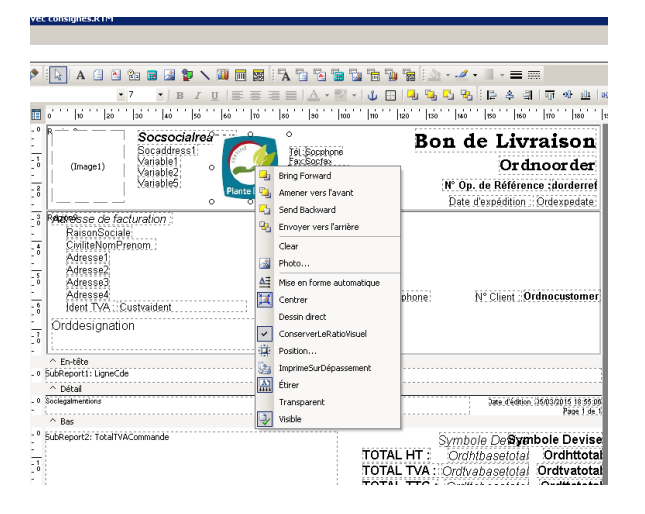